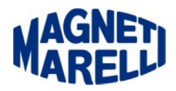

## Ripristino di una SD-card Valido per Vision/Smart

## Importante:

Gli esempi riportano l'uso del programma 7zip, se ancora non avete installato un programma analogo, potete scaricarlo nell'area di download.

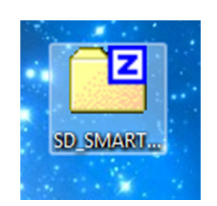

## Si suppone che sia già stato scaricato il software dall'area di download

Una volta terminato il "download" selezionare il file con il tasto destro del mouse per far comparire il menù relativo.

| Anri                                                                                            | 7.7in                                       |      |
|-------------------------------------------------------------------------------------------------|---------------------------------------------|------|
| Estrai i file                                                                                   | Apri con                                    |      |
| Estrai qui<br>Estrai in "SD_SMART_SW560_DB104_ITA-SPA\"                                         | Condividi con<br>Ripristina versioni preced | enti |
| Aggiungi all'archivio<br>Comorimi ed invia per email                                            | Invia a                                     |      |
| Aggiungi a "SD_SMART_SW560_DB104_ITA-SPA.7z"                                                    | Copia                                       |      |
| Aggiungi a "SD_SMART_SW560_DB104_ITA-SPA.zip"<br>Comprimi in "SD_SMART_SW560_DB104_ITA-SPA.zip" | Crea collegamento<br>Elimina                |      |

Quando compare il menù, tenendo sempre premuto il pulsante destro, posizionarsi sulla voce "7-zip" e poi su "Estrai i file...".

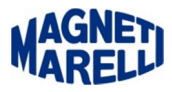

| trai in:                                                        |                                                                                             |                                                                                         |   |
|-----------------------------------------------------------------|---------------------------------------------------------------------------------------------|-----------------------------------------------------------------------------------------|---|
| users\U016875\Documents\                                        | SD_SMART_SW560_DB104_ITA-SPA\ 👻                                                             |                                                                                         |   |
| Struttura delle cartelle                                        | Sovrascrittura                                                                              | Cerca cartella                                                                          | ß |
| <ul> <li>Percorsi completi</li> <li>Percorsi attuali</li> </ul> | Chiedi prima di sovrascrivere     Sovrascrivi senza chiedere                                | Specifica una cartella in cui estrarre i file.                                          |   |
| Nessun percorso                                                 | Non sovrascrivere i file esistent Rinomina automaticamente Rinomina autom. i file esistenti | <ul> <li>✓ IN Computer</li> <li>▷ Local Disk (C:)</li> <li>▷ Local Disk (D:)</li> </ul> |   |
|                                                                 | Password                                                                                    | <ul> <li>▷ 🔮 Unità DVD RW (E:)</li> <li>▷ ➡ Disco rimovibile (F:)</li> </ul>            |   |
|                                                                 | Mostra password                                                                             |                                                                                         |   |
| ОК                                                              | Annula Aut                                                                                  |                                                                                         | , |

Quando compare la finestra del programma "7-zip" premere il tasto con i [...], dalla lista selezionare il "Disco rimovibile" e proseguire con "OK".

| trai di constanti di constanti di constanti di constanti di constanti di constanti di constanti di constanti di |                                                |  |
|----------------------------------------------------------------------------------------------------|------------------------------------------------|--|
| estrai in:                                                                                                    |                                                |  |
|                                                                                                    | •                                              |  |
| Struttura delle cartelle                                                                                        | Sovrascrittura                                 |  |
| Percorsi completi                                                                                               | Ohiedi prima di sovrascrivere                  |  |
| Percorsi attuali                                                                                                | <ul> <li>Sovrascrivi senza chiedere</li> </ul> |  |
| Nessun percorso                                                                                                 | Non sovrascrivere i file esistenti             |  |
|                                                                                                    | Rinomina automaticamente                       |  |
|                                                                                                    | Rinomina autom. i file esistenti               |  |
|                                                                                                    | Password                                       |  |
|                                                                                                    | Mostra password                                |  |
| ОК                                                                                                    | Annulla Aiuto                                  |  |

Controllare che realmente la destinazione selezionata sia la memoria SD e premere "OK".

| empo trascorso:         | 00:00:18 | Dimensione totale:    | 135 MB    |
|-------------------------|----------|-----------------------|-----------|
| empo rimanente:         | 00:00:49 | Velocità:             | 2058 KB/s |
| ile:                    | 4        | Elaborato:            | 36 MB     |
| Rapporto compressione:  | 94%      | Dimensione compressa: | 34 MB     |
| ocio\<br>rchivio.tar.gz |          |                       |           |
|                         |          |                       |           |

Attendere che la barra verde di avanzamento arrivi in fondo e la chiusura automatica del programma di estrazione.

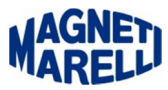

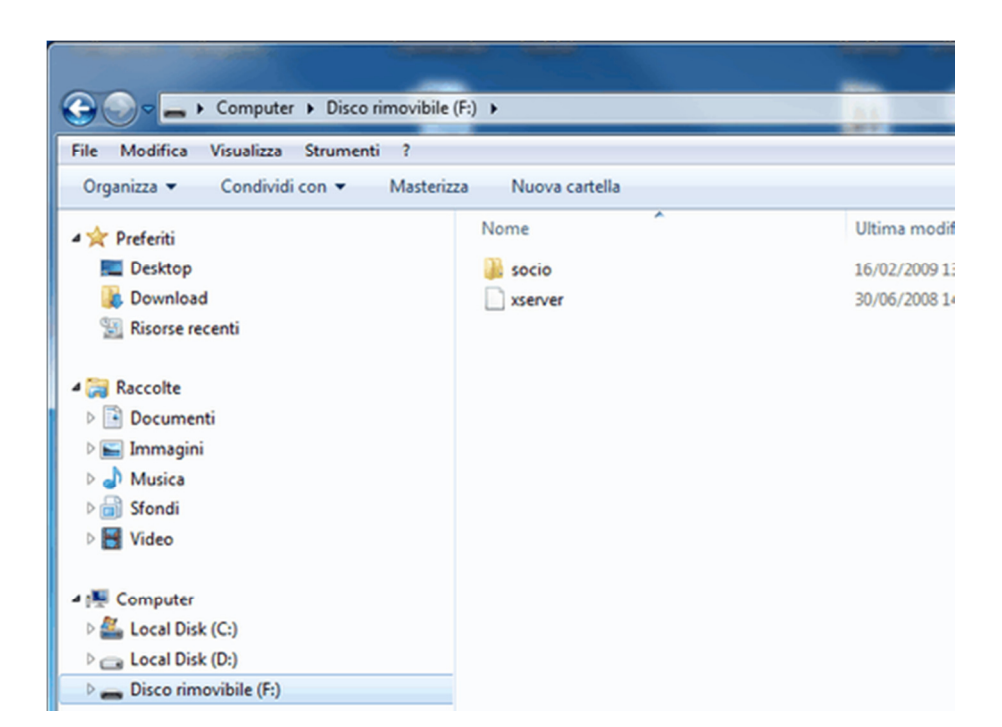

Come verifica, aprire nuovamente le risorse del computer e selezionare nuovamente il "Disco rimovibile". Controllare che all'interno siano presenti i file e le cartelle come nell'immagine.

## **Operazione completata**